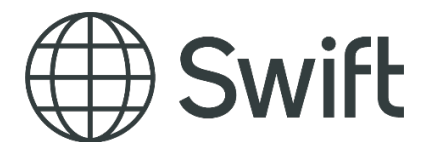

### SWIFT

# Non-Connected BIC Registration User Guide

This document provides information about how to use the Non-Connected BIC registration tool, a SWIFT application that helps prospect to register a new organization followed by obtaining Non-connected BIC.

14 November 2022

# **1** Table of Contents

### Contents

| 1   | Table of Contents2                                          |
|-----|-------------------------------------------------------------|
| 3   | Preface                                                     |
| 1   | Introduction4                                               |
| 1.1 | When to use the non-connected BIC registration tool4        |
| 1.2 | Prepare your application4                                   |
| 2   | Non-Connected BIC Registration Tool Guidance6               |
| 2.1 | Accessing the application6                                  |
| 2.2 | Identification of Your Organisation7                        |
| 2.3 | Identification of BIC Administrators and Company Signatory8 |
| 2.4 | Submit the supporting "Legal Documents"10                   |
|     |                                                             |
| 2.5 | Completion of the Validation11                              |
| 4   | Legal Notices                                               |

## 2 Preface

### Purpose

This document provides information about how to use the Non-Connected BIC Registration tool, a SWIFT application to register a new organization and to subsequently request a Non-connected BIC.

### Audience

This document is intended for companies who want to register a non-connected BIC.

#### **Related documentation**

- <u>ISO 9362</u>
- BIC Registration Procedures
- BIC Policy

# 1 Introduction

SWIFT is the registration authority for the Business Identifier Code (BIC) as defined in the ISO 9362 standard. There are two types of BIC's; connected and non-connected BICs. Organisations with a connected BIC can send and receive messages over the SWIFT network. A non-connected BIC is the BIC of an organisation not connected to the SWIFT network. Such non-connected BIC can be used as an identifier in the payload of messages sent over SWIFT network.

This guide relates to the registration and validation process for non-connected BICs.

# 1.1 When to use the non-connected BIC registration tool

Obtaining a non-connected BIC8 for an organisation or legal entity is a two phase process.

- 1. The "Non-connected BIC registration" application allows you to register a new organisation (legal entity) with SWIFT, and provide the necessary information and documents to do so.
- 2. Once your organisation is registered with SWIFT, you can submit an order to request the nonconnected BIC8 to be assigned.

### 1.2 Prepare your application

To ensure a smooth registration process, it is advisable to prepare the following information and documents, which will be requested during the registration process. SWIFT expects that all required legal documents are provided within 8 business days, else the registration request may be cancelled.

| Extract from          | Provide a recent proof from your official companies' registration              |  |
|-----------------------|--------------------------------------------------------------------------------|--|
| Company/Trade         | authority that your organisation is legally existing and properly              |  |
| Registry              | registered in your country, and where available, the list of mandated          |  |
|                       | company directors.                                                             |  |
|                       | If not available in the country, provide a certificate of good standing        |  |
|                       | issued by the local authorities, or a copy of the latest annual return as      |  |
|                       | filed with the competent authorities.                                          |  |
| Proof of authorised   | The registration request form must be signed by a person who has               |  |
| signature (Power of   | signing authority and can commit the registering organisation. We              |  |
| Attorney)             | strongly recommend this form to be signed by an authorised signer              |  |
|                       | mentioned on the extract from the trade registry. Otherwise, evidence          |  |
|                       | of such signature authority (e.g. Power of Attorney or POA) must be            |  |
|                       | provided Such POA must be issued and signed by someone                         |  |
|                       | authorised to grant such authority and SWIFT should be able to check           |  |
|                       | this against provided official documents                                       |  |
| Suponvisony           | Provide proof of financial supervision issued by the local financial           |  |
|                       | regulater er europrisen (eutherit), demenetrating thet your entity is          |  |
| Authority evidence    | regulator of supervisory authomy, demonstrating that your entity is            |  |
| (only applicable for  | authorized and supervised to conduct financial business (banking,              |  |
| financial institution | insurance, securities, trade finance etc.) and specifying the type of          |  |
| registration)         | authorized business and activities.                                            |  |
| Legal Entity          | A pre-requisite for obtaining a non-connected BIC is to have a Legal           |  |
| Identifier (LEI)      | Enity Identifier (LEI). In case your company does not have an LEI,             |  |
|                       | ensure to obtain one with one of the <u>LEI issuing organisations</u> , before |  |
|                       | starting this registration procedure with SWIFT.                               |  |

Format requirements for documents:

- For non-English documents, please also provide a translation in English.
- In case a specific webpage of a company registrar or financial supervisor is referenced, please

provide a full PDF print including the URL to that specific page.
Scans of documents need to be taken directly from the original, in colour and with high quality.

### 2

# Non-Connected BIC Registration Tool Guidance

Registering a non-connected BIC is a two-step process: (1) Register your entity with SWIFT, and (2) Request the allocation of a non-connected BIC.

The entity registration process comprises of three sections, which are covered in sequence:

- 1. Identification of your organisation
- 2. Identification of BIC Administrators and Company Signatory
- 3. Submission of supporting documents (refer item 1.2)

### 2.1 Accessing the application

Access the <u>Organisation registration application</u> by signing in with your swift.com account and credentials.

If you do not have a swift.com account yet, create one by clicking on "<u>Create Account</u>". More guidance can be found here: <u>How to create a swift.com user account</u>.

Swift

#### Sign in with your swift.com credentials

| Your email address  |                  | How to create a swift.com user account |
|---------------------|------------------|----------------------------------------|
| Password            | Forgot password? | Registration User Guide                |
| Your swift.com pass | word             | swift.com security guidelines          |
|                     |                  | Create account                         |

### 2.2 Identification of Your Organisation

#### Before you begin

Before you start, you may wish to check the list with required documents in section 1.2 and ensure to have these documents at hand. This will ensure a smooth process and timely submission.

#### Procedure

1. Once logged in to the tool, click Create New Registration Request to start the registration process.

| Request a non-connected BIC                                                                                            |  |  |
|----------------------------------------------------------------------------------------------------|--|--|
| This is a two-step process: (1) Register your entity with SWIFT, and (2) Request the allocation of a non-connected BIC |  |  |
| Create New Registration Request                                                                                        |  |  |

2. Provide the official company identification data. The fields marked with an asterisk are mandatory.

| Identification                                                        |                                                             |
|-----------------------------------------------------------------------|-------------------------------------------------------------|
| LEI (Legal Entity Identifier)*                                        |                                                             |
| Legal Entity Name* ၇                                                  |                                                             |
| Country* ?                                                            |                                                             |
| Company Registration<br>Number* ⑦                                     |                                                             |
| Company Registration<br>Authority where the entity is<br>registered ⑦ | Select                                                      |
| Legal Form*                                                           | Select                                                      |
| Select your Institution type*                                         | Select                                                      |
|                                                                       |                                                             |
| Link/URL to Client                                                    |                                                             |
| organisation website*                                                 |                                                             |
| Sales tax number (e.g. VAT)                                           | EUnnnnnnn                                                   |
| Address information                                                   |                                                             |
| Building Name                                                         |                                                             |
|                                                                       |                                                             |
| Building Information                                                  |                                                             |
| Building Floor                                                        |                                                             |
| Street 1*                                                             |                                                             |
| Street 2                                                              |                                                             |
| Street Number                                                         |                                                             |
| Country -                                                             |                                                             |
| State / Region / Province                                             | Start typing or press arrow up/down to see a list of values |
| City*                                                                 | Start typing or press arrow up/down to see a list of values |
| Postal / Zip Code <sup>*</sup>                                        |                                                             |

3. After filling in the data, click Next Step .

The Next Step button will remain unavailable when some mandatory fields – indicated with an asterisk – are not filled in.

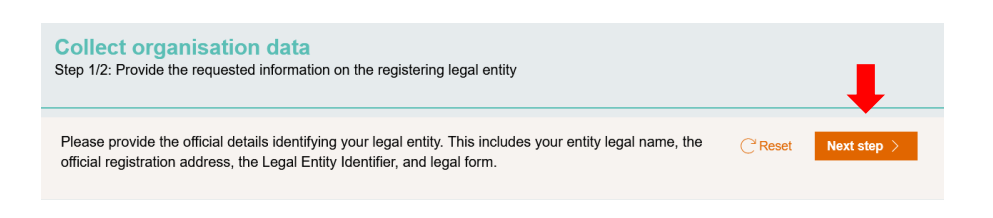

**Note:** If you encounter an error after clicking <u>Next Step</u>, you will be notified of the blocking issue. For instance:

| Identification                 |                         |  |  |  |
|--------------------------------|-------------------------|--|--|--|
| LEI (Legal Entity Identifier)* | 000000000000            |  |  |  |
| 3                              | A Must be 20 characters |  |  |  |

2.3

### 3 Identification of BIC Administrators and Company Signatory

- 1. After completing your organisation identification data, you need to provide three contact persons:
  - two BIC Administrators who are responsible for maintaining BIC record on SWIFT website and receive swift.com access to manage the non-connected BIC, and
  - one Company Signatory who is authorized to sign on behalf the registering entity and who will sign the non-connected BIC registration form.

| BIC Administrator This is the primary contact responsible for maintaining the organisation information and BIC record always up-to-date, and ensuring there is always an available active BIC administrator. |                       |  |  |  |  |
|----------------------------------------------------------------------------------------------------|-----------------------|--|--|--|--|
| Salutation*                                                                                                    | Select                |  |  |  |  |
| First Name*                                                                                                    | Djokovic              |  |  |  |  |
| Last Name*                                                                                                    | Djokovic              |  |  |  |  |
| Business e-mail address*                                                                                                    | Djokovic@pegatest.com |  |  |  |  |
| International dialing code*                                                                                                    | 32                    |  |  |  |  |
| Phone Number*                                                                                                    | 473321045             |  |  |  |  |
|                                                                                                    |                       |  |  |  |  |
|                                                                                                    |                       |  |  |  |  |
|                                                                                                    |                       |  |  |  |  |

| Alternate BIC Administrator This is the primary contact responsible for maintaining the organisation information and BIC record always up-to-date, and ensuring there is always an available active BIC administrator |        |  |  |  |
|----------------------------------------------------------------------------------------------------|--------|--|--|--|
| Salutation*                                                                                                    | Select |  |  |  |
| First Name*                                                                                                    |        |  |  |  |
| Last Name*                                                                                                    |        |  |  |  |
| Business e-mail address*                                                                                                    |        |  |  |  |
| International dialing code*                                                                                                    | 853    |  |  |  |
| Phone Number*                                                                                                    |        |  |  |  |

| The Company Signature co    | ntact is the person authorized to sign on behalf of the registering organisation | , and will also sign the non-connected BIC registration form |
|-----------------------------|----------------------------------------------------------------------------------|--------------------------------------------------------------|
| Salutation*                 | Select                                                                           |                                                              |
| First Name*                 |                                                                                  |                                                              |
| Last Name*                  |                                                                                  |                                                              |
| Business e-mail address*    |                                                                                  |                                                              |
| International dialing code* | 853                                                                              |                                                              |
| Phone Number*               |                                                                                  |                                                              |
| Is second signature rea     | quired?                                                                          |                                                              |

If dual signature is required, you may wish to tick the "second signature" box and fill in the second company signatory contact fields.

After completing all fields marked with an asterisk, click Submit to proceed to next stage.

**Note:** It is mandatory to define two distinct BIC Administrators. You will receive the error below in the case the Primary BIC Administrator is also the Alternate BIC Administrator.

#### For Instance:

| Alternate BIC Administrator<br>This is the primary contact responsible for maintaining the organisation information and BIC record always up-to-date, and ensuring there is always an available active BIC administrator |                                                                                                    |  |  |  |  |
|----------------------------------------------------------------------------------------------------|----------------------------------------------------------------------------------------------------|--|--|--|--|
| Salutation*                                                                                                    | Mr. V                                                                                                    |  |  |  |  |
| First Name <sup>*</sup>                                                                                                    | Djokovic                                                                                                    |  |  |  |  |
| Last Name*                                                                                                    | pegatest                                                                                                    |  |  |  |  |
| Business e-mail address*                                                                                                    | Djokovic@pegatest.com                                                                                        |  |  |  |  |
|                                                                                                    | A Please make sure that your Alternate BIC administrator is a different person than the BIC<br>Administrator |  |  |  |  |
| International dialing code*                                                                                                    | 853                                                                                                    |  |  |  |  |
| Phone Number*                                                                                                    | 473321045                                                                                                    |  |  |  |  |
|                                                                                                    |                                                                                                    |  |  |  |  |

### 2.4 Submit the supporting "Legal Documents"

After completion of your company and contact information, the tool will prompt you to upload the required supporting legal documents.

#### Procedure

1. Click Continue to upload the legal documents.

| Organisation Data | Description<br>Provide the necessary information about the<br>legal entity and representatives | Thank you for providing organisation data. |            |
|-------------------|------------------------------------------------------------------------------------------------|--------------------------------------------|------------|
| Legal Document    | Description<br>Extract from Company/Trade Registry                                             | Please upload requested legal document     | Continue > |
| Legal Document    | Description<br>Proof of authorised signatures (Power of<br>Attorney)                           | Please upload requested legal document     | Continue>  |
| Legal Document    | Description<br>Supervisory Authority evidence                                                  | Please upload requested legal document     | Continue > |

Click Upload and select file from your PC or drag and drop the file to the designated box and click. Attach . On the next screen, you can view the document you uploaded or upload an additional document.

**Note:** Please keep the document name sufficiently short, the maximum allowed filename length is 50 characters.

| Extract from Company/Trade Registry                                                                                                    |                                                                                                    |                                                                                                    |  |  |  |
|----------------------------------------------------------------------------------------------------|----------------------------------------------------------------------------------------------------|----------------------------------------------------------------------------------------------------|--|--|--|
| Submit                                                                                                    |                                                                                                    |                                                                                                    |  |  |  |
|                                                                                                    |                                                                                                    |                                                                                                    |  |  |  |
|                                                                                                    |                                                                                                    |                                                                                                    |  |  |  |
| Definition<br>Provide a recent proof from your official companies' regist<br>registry, please provide a full PDF print and the URL to the<br>If not available in the country, a certificate of good standing    | ration authority (less than 3 months old), that your organisation is legally existing and prope<br>at specific page.<br>g issued by the local authorities, or a copy of the latest annual return as filed with the autho                                                                                   | erly registered in your country. In case such proof originates from an online trade<br>prities must be transmitted. |  |  |  |
| Format:<br>• For non-English documents, please also provide a transi<br>• In case an on-line registry of an authority is referenced, p<br>• Scans of documents need to be taken directly from the o             | Formati-<br>For run-English documents, please also provide a translation in English.<br>In case an on-line registry of an authority is referenced, please also include the full URL to the specific record.<br>Scans of documents need to be laten directly from the original, in colour and high quality. |                                                                                                    |  |  |  |
| Upload evidences                                                                                                    |                                                                                                    |                                                                                                    |  |  |  |
| Uploaded documents will only be validated when all red                                                                                                    | quested information and documents are provided                                                                                                    |                                                                                                    |  |  |  |
| (Note that the file name length is limited to 50 characters)                                                                                                    |                                                                                                    |                                                                                                    |  |  |  |
|                                                                                                    |                                                                                                    |                                                                                                    |  |  |  |
|                                                                                                    |                                                                                                    |                                                                                                    |  |  |  |
| Back to homepage                                                                                                    | Attach file(s)                                                                                                    | ×                                                                                                    |  |  |  |
| Extract from Company/Trade Registr                                                                                                    | Drag and drop files here<br>or<br>Collect In(c)                                                                                                    |                                                                                                    |  |  |  |
| Definition<br>Provide a recent proof from your official companies' registry<br>registry, please provide a full PDF print and the URL to that<br>If not available in the country, a certificate of good standing | ik.<br>25.                                                                                                    | untry. In case such proof originates from an online trade                                                           |  |  |  |
| Format:<br>• For non-English documents, please also provide a translai<br>• In case an on-line registry of an authority is referenced, pl<br>• Scans of documents need to be taken directly from the orl        | lico<br>gin                                                                                                    |                                                                                                    |  |  |  |
| Upload evidences                                                                                                    |                                                                                                    |                                                                                                    |  |  |  |
| Uploaded documents will only be validated when all requ                                                                                                    |                                                                                                    |                                                                                                    |  |  |  |
| L. Upicad                                                                                                    | Carroe                                                                                                    | Attach                                                                                                    |  |  |  |
|                                                                                                    |                                                                                                    |                                                                                                    |  |  |  |
|                                                                                                    |                                                                                                    |                                                                                                    |  |  |  |
| Submit                                                                                                    |                                                                                                    |                                                                                                    |  |  |  |
| 3. CIICK —————————————————————————————————                                                                                                    | nce you have uploaded the do                                                                                                    | cument(s).                                                                                                    |  |  |  |

| Extract from Company/Trade Registry                                                                                                    |  |  |  |  |
|----------------------------------------------------------------------------------------------------|--|--|--|--|
|                                                                                                    |  |  |  |  |
| Submit                                                                                                    |  |  |  |  |
|                                                                                                    |  |  |  |  |
| Definition Provide a recent proof from your official companies' registration authority (less than 3 months old), that your organisation is legally existing and properly registered in your country. In case such proof originates from an online trade registry, please provide a full PDF print and the URL to that specific page. If not available in the country, a certificate of good standing issued by the local authorities, or a copy of the latest annual return as filed with the authorities must be transmitted. Format: For mon-English documents, please also provide a translation in English. If no available in authority is referenced, please also include the hull URL to the specific record. |  |  |  |  |
| Upload evidences                                                                                                    |  |  |  |  |
| A Uploaded documents will only be validated when all requested information and documents are provided                                                                                                    |  |  |  |  |
| ① Upload     (Rister that the file assess length is limited to 59 characters)                                                                                                    |  |  |  |  |
| Testing<br>Create Data/Time<br>October 26,2022 05:12:15 AM                                                                                                    |  |  |  |  |
|                                                                                                    |  |  |  |  |

- 4. Repeat the steps above for all legal documents.
- 5. In case your entity is a supervised financial institution (including central bank, an authority, or a supranational institution), then the tool will prompt you to provide the supervisory authority evidence (cfr the last document in the image below).

| Organisation Data | Description<br>Provide the necessary information about the<br>legal entity and representatives | Thank you for providing organisation data. |            |
|-------------------|------------------------------------------------------------------------------------------------|--------------------------------------------|------------|
| Legal Document    | Description<br>Extract from Company/Trade Registry                                             | Thank you for providing the document.      | View>      |
| Legal Document    | Description<br>Proof of authorised signatures (Power of<br>Attorney)                           | Please upload requested legal document     | Continue > |
| Legal Document    | Description<br>Supervisory Authority evidence                                                  | Please upload requested legal document     | Continue > |

### 2.5 Completion of the Validation

After you have submitted all required legal documents, they will be reviewed and validated by the respective SWIFT department.

**Note** You will only be able to click **View** when all the sub-sections are in **Validation** mode:

|  | Organisation Data | Description<br>Provide the necessary information about the<br>legal entity and representatives | Thank you for providing organisation data. |       |
|--|-------------------|------------------------------------------------------------------------------------------------|--------------------------------------------|-------|
|  |                   |                                                                                                |                                            |       |
|  | Legal Document    | Description<br>Extract from Company/Trade Registry                                             | Thank you for providing the document.      | View> |
|  |                   |                                                                                                |                                            |       |
|  | Legal Document    | Description<br>Proof of authorised signatures (Power of<br>Attorney)                           | Thank you for providing the document.      | View> |
|  |                   |                                                                                                |                                            |       |
|  | Legal Document    | Description<br>Supervisory Authority evidence                                                  | Thank you for providing the document.      | View> |

If the document provided is incorrect or cannot be validated, you will receive an e-mail notifying you of the action to take.

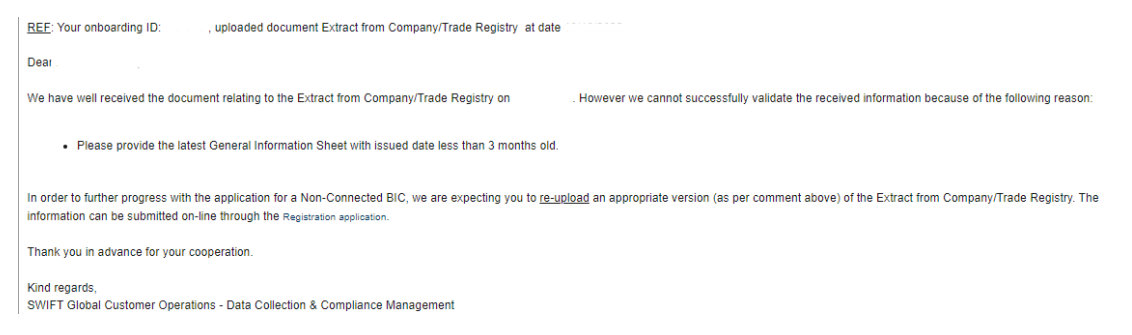

After the successful validation of all documents, you will be requested to download, sign and submit the company registration form. It is to be signed by the identified authorized company representative(s).

Click Continue to upload the signed company application form.

| Legal Document                                                                                                    | Description<br>Company application form | Please upload requested legal document | Continue > |  |  |
|----------------------------------------------------------------------------------------------------|-----------------------------------------|----------------------------------------|------------|--|--|
| REF: Your onboarding ID. , Company application form at date                                                                                                    |                                         |                                        |            |  |  |
| Dear ,                                                                                                    |                                         |                                        |            |  |  |
| We have generated your legal document Company application form on It contains your organisation data and main contact information.                                                                                                    |                                         |                                        |            |  |  |
| Potentially SWIFT has corrected/amended some of your information. Please verify all information currently presented in the document.                                                                                                    |                                         |                                        |            |  |  |
| In order to further progress with the SWIFT on-boarding process as Application for Non-Connected BIC proceed as follows: download the document, print & sign the document on paper, and submit a scanned copy all through the<br>Onboarding application. |                                         |                                        |            |  |  |
| Thank you in advance for your cooperation.                                                                                                    |                                         |                                        |            |  |  |
| Kind regards,<br>SWIFT Global Customer Operations - Data Collection & Compliance Management                                                                                                    |                                         |                                        |            |  |  |

You will receive an e-mail informing you of the completion of the organisation registration process, followed by an e-mail to BIC administrators within a business day, inviting them to request the assignment of the non-connected BIC by completing an e-order form.

| U Vi    | ew Email - Work - Microsoft Edge 📃 👘 🗖                                                                                                    |   |  |  |  |
|---------|----------------------------------------------------------------------------------------------------|---|--|--|--|
| Ô       | https://www2.swift.com/duediligence/PRWebLDAP1/ZI5rG-wbjpd5CDibyd_x9F_ZTiGFhsbKCme-sh8nuj1%5B*/TABTHREAD3?pyActivity=%40baseclass.Show&dnsHandle=DATA-CORR-EMAIL%20SWIFT-REGL (2010) 00-WORK%20N A*                                                                                                    | Ģ |  |  |  |
| View    | Email                                                                                                    |   |  |  |  |
|         | Sent: Sep 20, 2022 10:01:07 AM from bepegi06.swift.com<br>From: online.ordering@swift.com<br>To:<br>Cc:<br>Bcc:                                                                                                    |   |  |  |  |
| _       | Subject: : Applicant for a non-connected BIC: Status and next steps                                                                                                    | 3 |  |  |  |
|         | SWIFT of socure financial messaging services                                                                                                    |   |  |  |  |
|         | ear                                                                                                    |   |  |  |  |
| In<br>p | the context of your application for a non-connected Business Identifier Code (BIC) for the company , we confirm that the company is now registered with SWIFT, together with two administrative contacts. These ersons can now access the "hy SWIFT" , portal to manage and administer the related BIC data, as required by the BIC standard., BIC Policy, and BIC Registration Procedures. |   |  |  |  |
| N       | Note that the actual BIC code still needs to be allocated. Therefore, as final step.please submit an e-order in order to have the non-connected BIC allocated and published in the BIC directory.                                                                                                    |   |  |  |  |
| ĸ       | Ind regards,<br>WIFT Global Customer Operations - Data Collection & Compliance Management                                                                                                    |   |  |  |  |

# **3 Legal Notices**

### 3.1.1.1.1 Copyright

SWIFT © 2023. All rights reserved.

#### 3.1.1.1.2 Disclaimer

The information in this publication may change from time to time. You must always refer to the latest available version.

### 3.1.1.1.3 Translations

The English version of SWIFT documentation is the only official and binding version.

### 3.1.1.1.4 Trademarks

SWIFT is the trade name of S.W.I.F.T. SC. The following are registered trademarks of SWIFT: 3SKey, Innotribe, MyStandards, Sibos, SWIFT, SWIFTNet, SWIFT Institute, the Standards Forum logo, the SWIFT logo, SWIFT gpi with logo, the SWIFT gpi logo, and UETR. Other product, service, or company names in this publication are trade names, trademarks, or registered trademarks of their respective owners.